## How Do I Approve Training Requests from My Staff?

- 1. When your staff submits a request for a workshop, you will receive an email from the LMS to approve/decline their request
- 2. You can also log into CAST LMS to approve/decline the request
- Click on the Dashboard tab
- In the Tasks block you will see any training requests that are pending from your staff. Click on the Information icon to review the item

| TASKS                                                                                                    | ٩    |
|----------------------------------------------------------------------------------------------------|------|
| Showing 1 of 1<br>Seminar booking admin request: AOP (Indigeno<br>FNIM Overview) - Make-Up Session, 9:30 AM-12:30<br>PM, 25 September 2019 ()<br>View all tasks | ous: |

- Click on one of the action buttons in the popup, or click on the hyperlink for more details

| REVIEW    | ITEM(S)                                                                                                    | × |
|-----------|----------------------------------------------------------------------------------------------------|---|
| Subject   | Seminar booking admin request: AOP (Indigenous: FNIM Overview)<br>- Make-Up Session, 9:30 AM-12:30 PM, 25 September 2019                                  | ^ |
| Туре      | Â                                                                                                    |   |
| From      | Samantha Jane Smith (ssmith@torontocas.ca)                                                                                                    |   |
| Statement | This is to advise that Samantha Jane Smith has requested to be booked into the following course, and you are listed as an approver for the session.       |   |
|           | Please review this request before registration closes on 11 Sep, 17:30                                                                                    |   |
|           | Follow the link below to approve the request:<br>https://casttraining.remote-<br>learner.ca/mod/facetoface/attendees.php?<br>s=24&action=approvalrequired | ~ |
|           | Dismiss Cancel Accept Reject                                                                                                    |   |